The built-in PDF viewer introduced in later versions of Google Chrome, Mozilla Firefox, and Apple Safari do not support XFA-enabled PDF documents. Adobe Acrobat Reader is required to view your statements and 1098-T tax forms.

Perform the following steps to configure Firefox, Chrome, and Safari to open PDFs using Adobe Reader or Adobe Acrobat.

## First, ensure that you have Adobe Acrobat installed on your machine.

Download: <a href="https://get.adobe.com/reader/">https://get.adobe.com/reader/</a>

## **Configure Google Chrome**

- 1. Open Menu and click Settings
- 2. Under Privacy and security, click **Site Settings**
- 3. Click Additional Content Settings at the bottom of page
- 4. Then click PDF documents (near bottom)
- 5. Toggle ON "Download PDF files instead of automatically opening them in Chrome"

## **Configure Mozilla Firefox**

- 1. Open Menu and click Options
- 2. Click the **Applications** tab
- 3. Locate Content Type "Portable Document Format (PDF)"
- 4. Change the Action dropdown to "Use Adobe Reader | Acrobat (default)"

## Configure Safari

- 1. In the Finder, **select** a PDF file already saved to your computer.
- 2. Click File, then Get Info (or Get Summary Info)

| New Finder Window   第N     New Folder   ①第N     New Folder with Selection   ^第N     New Smart Folder   ○第N     New Burn Folder   ○第     Open in New Window   ^第O     Open With   ▶     Print   第P     Close Window   第W     Get Summary Info   ^第I     Compress "DRAFT_NF1798.pdf"   Name | 🗯 Finder | File Edit View Go Window    | Help                      |
|----------------------------------------------------------------------------------------------------|----------|-----------------------------|---------------------------|
| New Folder   ① 第 N     New Folder with Selection   ^ 第 N     New Smart Folder   ^ 第 N     New Burn Folder   Open in New Window     Open With   >     Print   第 P     Close Window   % W     Get Summary Info   ^ 第 I     Compress "DRAFT_NF1798.pdf"   Name                               |          | New Finder Window           | жN                        |
| New Folder with Selection   ^#N     New Smart Folder   \Composed for the selection     Open in New Window   ^#O     Open in New Window   ^#O     Open With   \mathbf{Print}     Print   #P     Close Window   #W     Get Summary Info   ^#I     Compress "DRAFT_NF1798.pdf"   Name        |          | New Folder                  | 企                         |
| New Smart Folder   C # N     New Burn Folder   Open in New Window     Open With   >     Print   #P     Close Window   #W     Get Summary Info   *#I     Compress "DRAFT_NF1798.pdf"   Name                                                                                                |          | New Folder with Selection   | ◇ 第 N                     |
| New Burn Folder     Open in New Window   ^#0     Open With   ▶     Print   #P     Close Window   #W     Get Summary Info   ^#I     Compress "DRAFT_NF1798.pdf"   Name     DRAFT_NF1798.pdf"   Name                                                                                        |          | New Smart Folder            | て 第N                      |
| Open in New Window   ^#0     Open With   >     Print   #P     Close Window   #W     Get Summary Info   ^#I     Compress "DRAFT_NF1798.pdf"   Name                                                                                                    |          | New Burn Folder             |                           |
| Open With Print   Print #P   Close Window #W   Get Summary Info *#I   Compress "DRAFT_NF1798.pdf" Name                                                                                                    |          | Open in New Window          | <b>~光〇</b>                |
| Print #P<br>Close Window #W<br><u>Cet Summary Info ^#I</u><br>Compress "DRAFT_NF1798.pdf" Name                                                                                                    |          | Open With                   | •                         |
| Close Window #W   Get Summary Info ^#I   Compress "DRAFT_NF1798.pdf" Name                                                                                                    |          | Print                       | жP                        |
| Get Summary Info ^#I   Compress "DRAFT_NF1798.pdf" Name                                                                                                    |          | Close Window                | жw                        |
| Compress "DRAFT_NF1798.pdf" Name                                                                                                    |          | Get Summary Info            |                           |
|                                                                                                    |          | Compress "DRAFT_NF1798.pdf" | Name                      |
| Duplicate #D Files                                                                                                    |          | Duplicate                   | #D Files DRAFT_NF1798.pdf |

- 3. Expand **Open with:**, then select the Adobe Reader or Acrobat version installed.
- 4. Then, click the **Change All...** button, and **Continue**.